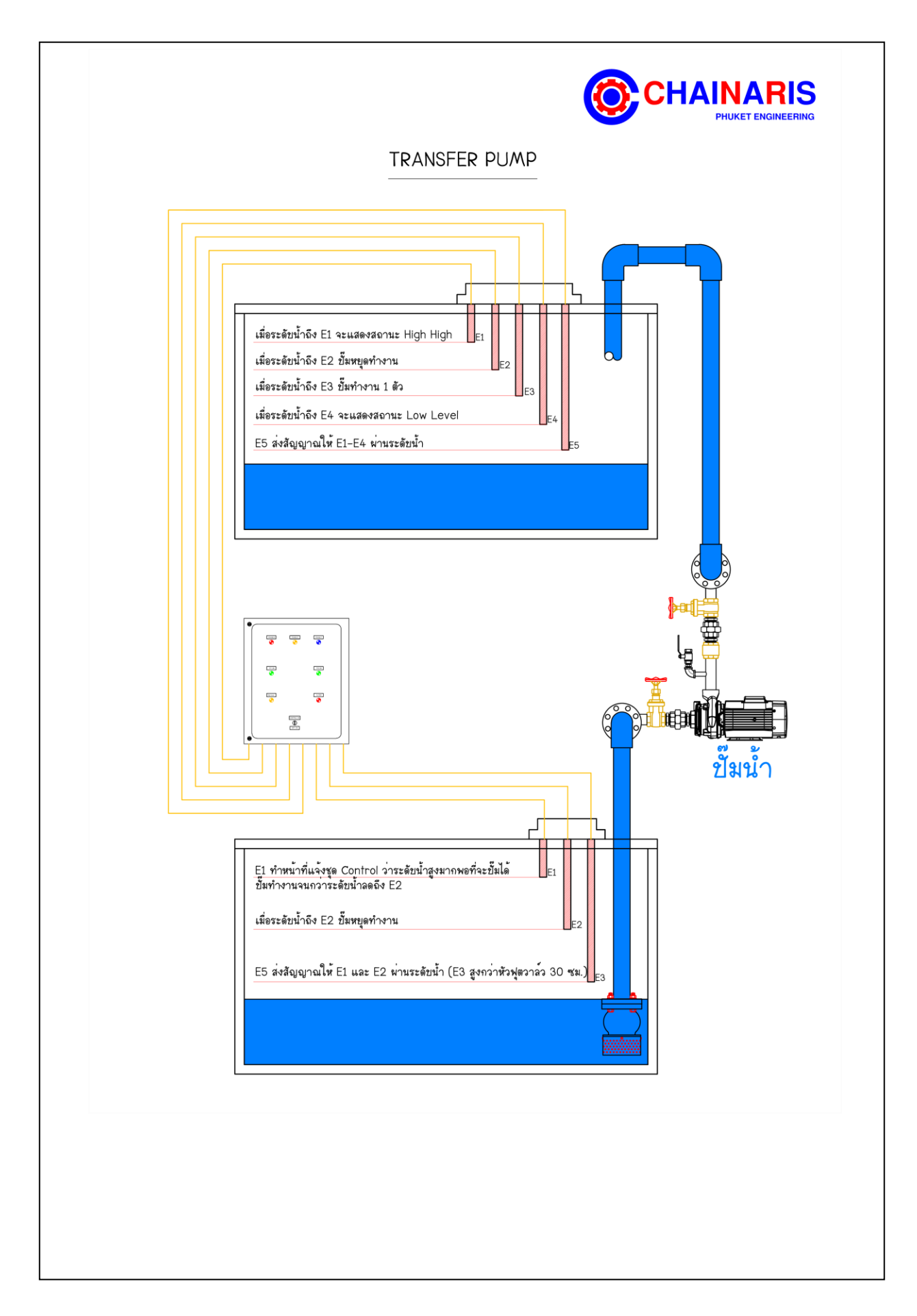

# Transfer Pump Two Pump Operation

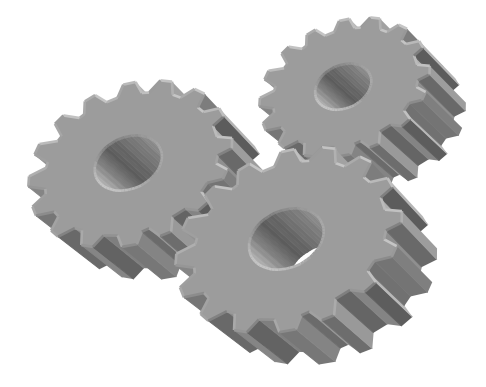

# AUTOMATIC CONTROL BY FLOATLESS LEVEL SWITCH LOW LEVEL OUT-OFF

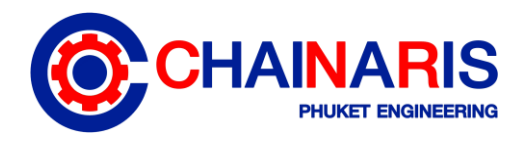

#### <u>Function การทำงาน</u>

ขึ้มจะทำงานสลับกัน โดยควบคุมการตัดต่อด้วย Floatless Switch 2 จุดคือ ต้นทางกับ ปลายทาง โดยขึ้มจะทำงานสลับกัน (Auto) ซึ่งรับคำสั่งจาก Zelio

- ทั้งนี้หากต้องการปรับเป็น Mode Manual สามารถปฏิบัติตามการตั้งค่า Zelio ใน <u>หน้า 6</u>
- ทั้งนี้หากมีปัญหากับระบบ Zelio จะ Show Status Alarm ซึ่งสามารถดูวิธีการตรวจสอบ Alarm ได้ใน<u>หน้า 7-8</u>

#### <u>ขั้นตอนการเปิดระบบ (ครั้งแรก)</u>

- 1. ตรวจสอบ Breaker ในตู้ ON ทุกตัว
- 2. ตรวจสอบ Status vov Phase Protection "ON"
- 3. เปิด SW ที่หน้าตู้ Control ON
- 4. เปิดตู้ตรวจสอบหน้าจอ Zelio จะต้องแสดงการทำงานของปั๊มถ้าไม่ทำงานที่ Zelio จะขึ้น
  System OFF ให้เปิดการทำงานโดยกดปุ่ม
- 5. ตรวจสอบการทำงานของปั๊มทำงานถูกต้องหรือไม่

## <u>การใช้งานของระบบ</u>

#### <u>การเปิดและปิด ระบบกรณี Auto</u>

เปิด ให้กดปุ่ม \land ที่หน้าจององตัวควบคุม ซึ่งภายในตู้ควบคุม ค้างไว้ 6 วินาที ปิด ให้กดปุ่ม 🔨 ที่หน้าจององตัวควบคุม ซึ่งภายในตู้ควบคุม ค้างไว้ 6 วินาที

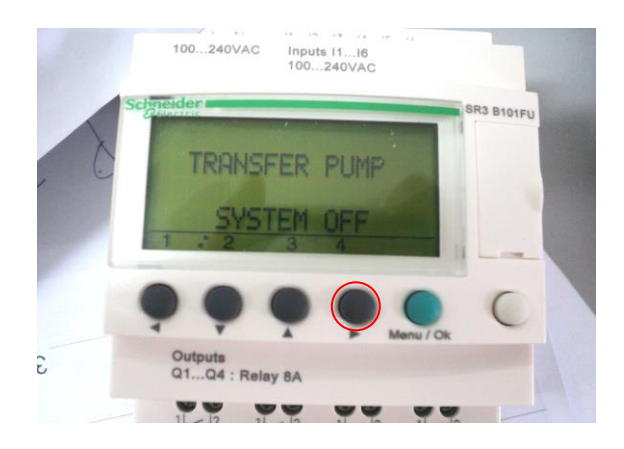

#### <u>การเขิดและขิด Pump กรณี Manual</u>

<u> Pump ตัวที่ 1</u>

- ปิด ให้กดปุ่ม < ที่หน้าจององตัวควบคุม ซึ่งภายในตู้ควบคุม ค้างไว้ 6 วินาที
- เปิด ให้กดปุ่ม < ที่หน้าจององตัวควบคุม ซึ่งภายในตู้ควบคุม ค้างไว้ 6 วินาที

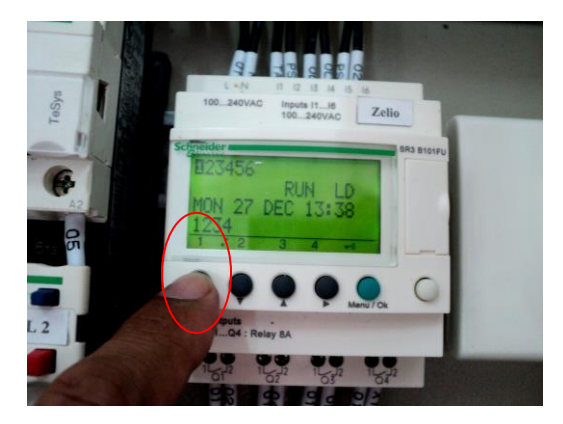

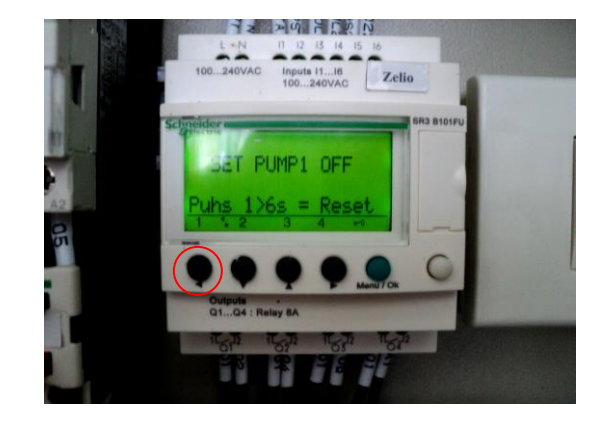

#### <u>Pump ตัวที่ 2</u>

ปิด ให้กดปุ่ม 🗸 ที่หน้าจอของตัวควบคุม ซึ่งภายในตู้ควบคุม ค้างไว้ 6 วินาที เปิด ให้กดปุ่ม 🗸 ที่หน้าจอของตัวควบคุม ซึ่งภายในตู้ควบคุม ค้างไว้ 6 วินาที

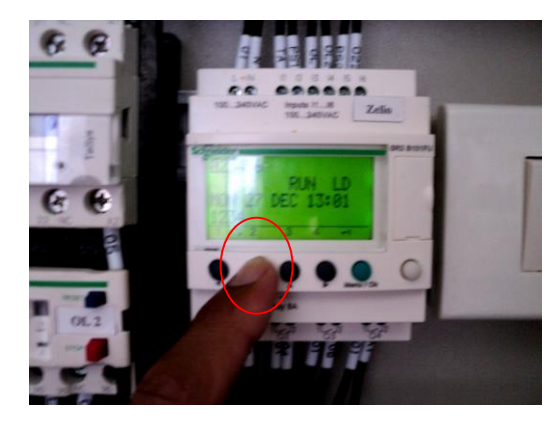

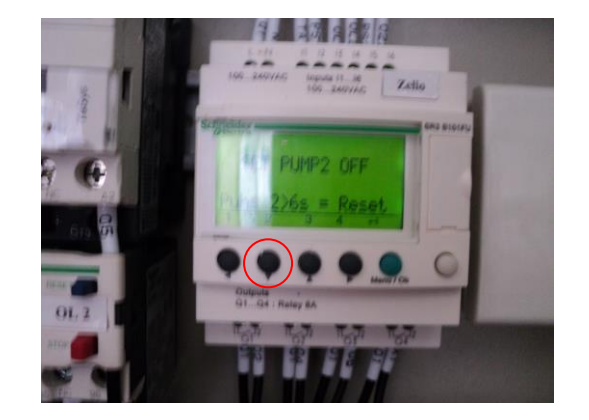

## การเปิดและปิดโหมด Pump ทำงานพร้อมกัน

ปิด ให้กดปุ่ม ≻ ที่หน้าจององตัวควบคุม ซึ่งภายในตู้ควบคุม ค้างไว้ 6 วินาที เปิด ให้กดปุ่ม ≻ ที่หน้าจององตัวควบคุม ซึ่งภายในตู้ควบคุม ค้างไว้ 6 วินาที

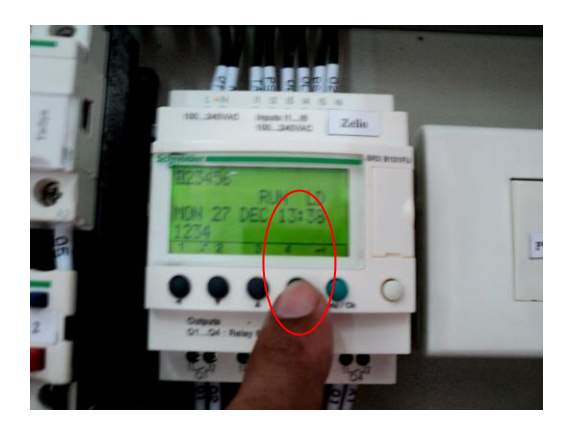

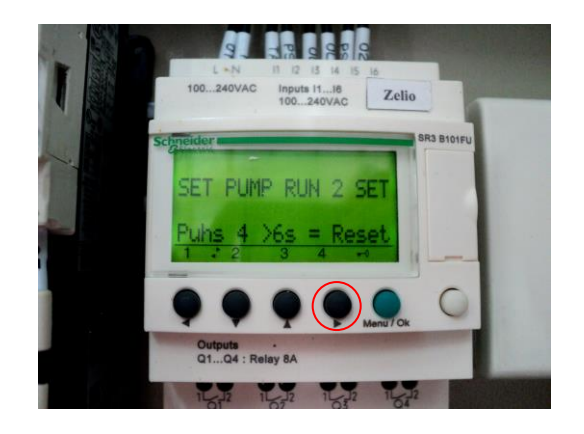

#### <u>การเปิดและปิด โหมด Manual</u>

เปิด ให้กดปุ่ม \land ที่หน้าจององตัวควบคุม ซึ่งภายในตู้ควบคุม ค้างไว้ 3 วินาที ปิด ให้กดปุ่ม ㅅ ที่หน้าจององตัวควบคุม ซึ่งภายในตู้ควบคุม ค้างไว้ 3 วินาที

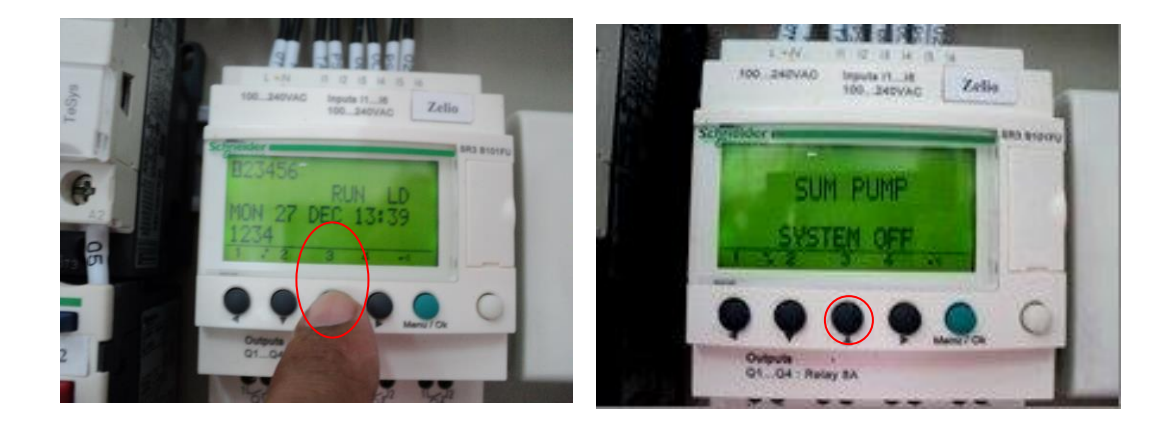

**หมายเหตุ** : จะสามารถใช้งานได้ก็ต่อเมื่อ เปิดระบบแล้วเท่านั้น (SYSTEM ON)

#### <u>การเตือนการทำงานพิดพลาด (ALARM)</u>

ระบบสามารถเตือนการทำงานที่ผิดพลาดได้ 3 กรณี คือ

1) น้ำในข่อทางด้านดูดหมดหรือต่ำ ( LOW LEVEL CUT OFF )

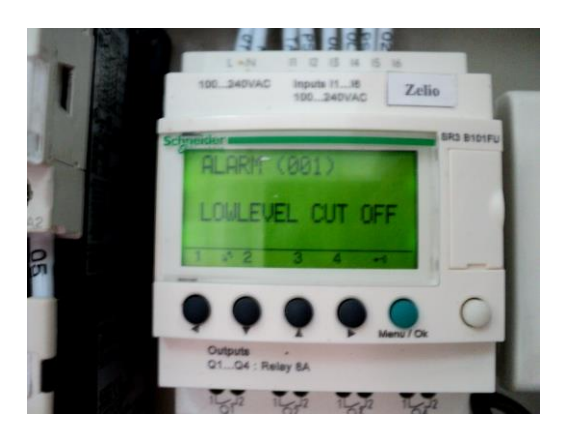

2) ปั้มตัวที่ 1 กระแสเกิน ( PUMP 1 OVERLOAD )

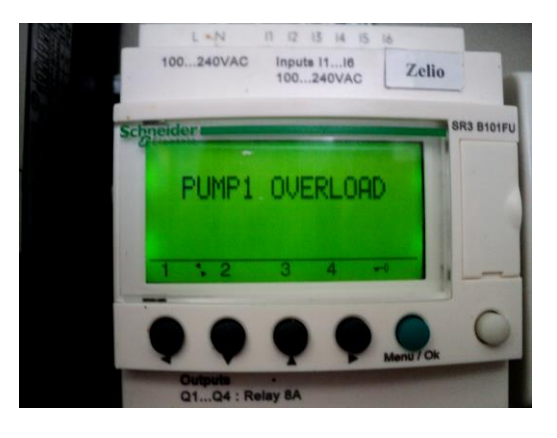

3) ปั้มตัวที่ 2 กระแสเกิน ( PUMP 2 OVERLOAD )

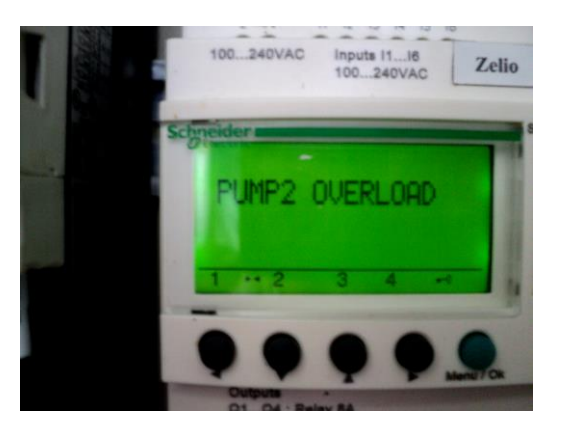

<u>หมายเหตุ</u> ในการ Alarm นั้น จะมีไฟกระพริบหน้าตู้เพื่อให้สามารถสังเกตได้ง่าย

| อาการ                   | ตรวจเช็ค/สาเหตุ                         | การแก้ไข                                     |
|-------------------------|-----------------------------------------|----------------------------------------------|
| 1) ปั้มไม่ทำงาน         | 1) ไม่เปิด เมนเบรกเกอร์                 | 1) เปิด เมนเบรกเกอร์                         |
|                         | 2) ไฟ Alarm ติด                         | 2) แก้ไขสาเหตุ ตามการฟ้องของระบบ             |
|                         | 3) Selector switch อยู่ในตำแหน่ง OFF    | 3) บิดไปที่ตำแหน่ง ON                        |
|                         | 4) ไฟฟ้ามาไม่ครบ เฟส                    | 4) ตรวจสอบแหล่งจ่าย                          |
| 2) ปั้มทำงานแต่ไม่มีน้ำ | 1) Valve ของระบบ ปิดอยู่                | 1) เปิด Valve                                |
|                         | 2) มีขยะอุดตันท่อ                       | 2) ให้ตรวจสอบโดยยกปั๊มขึ้นมาตรวจสอบ          |
|                         | 3) ปั้มน้ำชำรุด                         | 3) ตรวจซ่อมปั้มน้ำ                           |
|                         | 4) ลูกลอยค้าง ปั๊มทำงานในตำแหน่งต่ำกว่า | 4) ตรวจสอบลูกลอยไฟฟ้า                        |
|                         | ชี้โม                                   |                                              |
| 3) ขี้มทำงานตัดต่อข่อย  | 1) ตั้งระยะของลูกลอยไม่เหมาะสม          | 1) ตั้งใหม่ให้เหมาะสม                        |
|                         | 2) Check Valve รั่ว                     | 2) ตรวจสอบและแก้ไข Check Valve               |
| 4 ) ปั้มมีเสียงดัง      | 1) แรงดันต่ำกว่าค่าที่กำหนดมาก (ตก      | ]<br>1) หรี่ Valve หรือตรวจสอบท่อรั่วหรือไม่ |
|                         | Curve)                                  | 2) แจ้งขริษัท                                |
|                         | 2) เสียงดังที่ มอเตอร์/ ปั้ม            | 3) ตรวจสอบงยะ/ ทำความสะอาด                   |
|                         | 3) มีขยะอุดตันปั๊ม/ท่อ                  |                                              |
| 5) ขึ้มไม่หยุดทำงาน     | 1) ลูกลอยไฟฟ้าค้าง                      | 1) ตรวจสอบลูกลอย                             |
|                         | 2) กด Zelio ในตำแหน่ง Manual            | 2) ตรวจสอบตั้งใหม่เป็น Auto                  |
|                         |                                         |                                              |
| 6) มอเตอร์ดับ ทริปบ่อย  | 1) การตั้ง OVERLOAD ไม่ถูกต้อง          | 1) ตั้งให้ถูกต้องตาม NAMEPLATE ของ           |
|                         | 2) สาย Main ของมอเตอร์หลวม              | มอเตอร์                                      |
|                         | 3) มอเตอร์ชำรุด                         | 2) ขันสายให้แน่น                             |
|                         |                                         | 3) เปลี่ยนมอเตอร์                            |
|                         |                                         |                                              |

# <u>ปัญหาและการแก้ไข (Drainage Pump)</u>